# NIHU統合検索システムで『亜東印画輯』の写真を検索する方法

東洋文庫現代中国研究資料室作成 2016年3月

東洋文庫現代中国研究資料室のウェブサイトでは、2014 年 3 月から『亜東印画輯』データベ ースを公開してきました。(URL は http://www.tbcas.jp/ja/lib/lib3) このたび、人間文化研究機構 (NIHU)の統合検索データベース (URL は http://int.nihu.jp/) との連繋が実現し、同データベースからも『亜東印画輯』の写真が検索できるようになりまし た。またあわせて、下記 2 点において検索機能が強化されました。 (1) キーワードによる横断検索ができるようになった。

<u>(2)写真の位置情報(撮影場所など)から検索ができるようになった。</u>

このマニュアルでは、この二つの検索方法を説明します。

### 0. 検索対象を『亜東印画輯』に設定する

※『亜東印画輯』の写真を検索するには、検索対象を『亜東印画輯』に限定すると効率的な検索 ができます。まず、その限定方法を説明します。

※統合検索システム(略称 nihuINT)のページを開きます。 URL は http://int.nihu.jp/ です。
※「機関別」タブをクリックします。

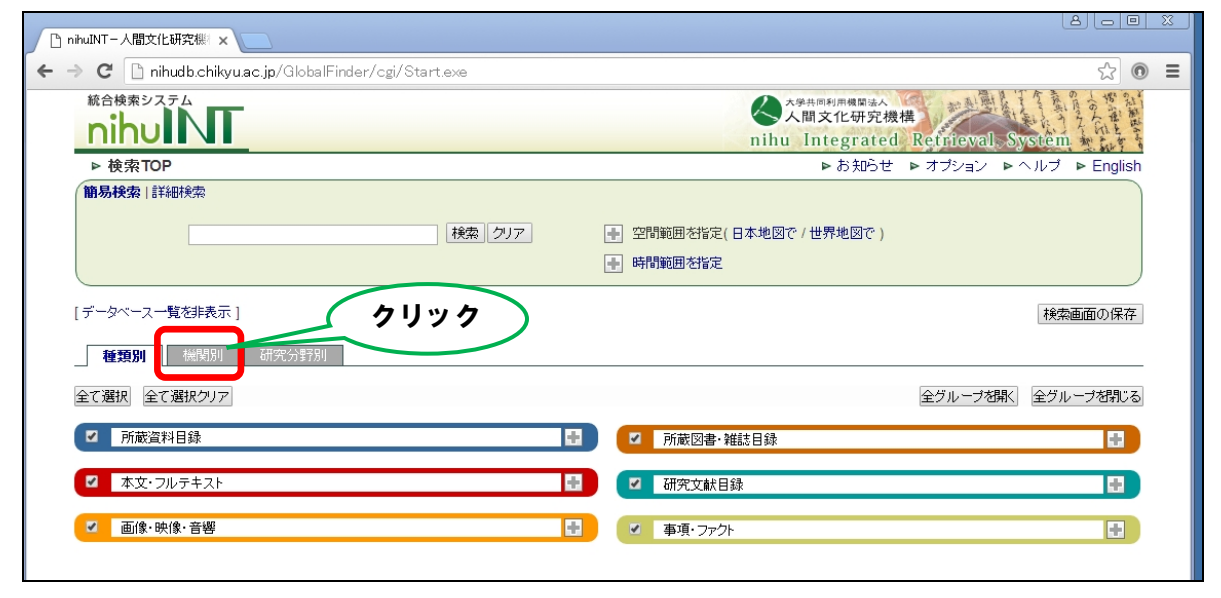

## ※「全て選択クリア」ボタンをクリックします。

## ※「地域研究拠点」横の「+」印をクリックします。

| nihuINT - 人間文化研究機 ×                                |                                                                                                    |
|----------------------------------------------------|----------------------------------------------------------------------------------------------------|
| → C inhudb.chikyu.ac.jp/GlobalFinder/cgi/Start.exe | ☆ : ● =                                                                                                    |
| 統合検索システム<br>nihulini                               | 人間文化研究機構<br>nihu Integrated Retrieval System                                                                                                    |
| ▶ 検索TOP                                            | ▶お知らせ ▶オブション ▶ヘルブ ▶ English                                                                                                    |
| 前易検索         詳細検索           検索         クリア         | <ul> <li>         ・         ・         空間範囲を指定(日本地図で/世界地図で)         ・         ・         ・</li></ul>                                                                                                    |
| [データベース一覧を非表示]                                     | 検索画面の保存                                                                                                    |
| 種類別機関別研究分野別クリック                                    |                                                                                                    |
| 全て選択全て選択クリア                                        | 全グループを開く 全グループを閉じる                                                                                                    |
| ☑ 国立歴史民俗博物館                                        | □ 国際日本文化研究センター                                                                                                    |
| ☑ 国文学研究資料館                                         | 2 総合地球環境学研究所                                                                                                    |
| ☑ 国立国語研究所                                          | Image: Comparison of the second second se |
| ✓ 国立国会図書館                                          | • 地域研究拠点                                                                                                    |
|                                                    |                                                                                                    |

## ※「亜東印画輯」横のチェックボックスにチェックを入れます。

| □ nihuINT-人間文化研究機 ×                                                                                                    |                                                            |
|----------------------------------------------------------------------------------------------------|------------------------------------------------------------|
| ← → C 🗋 nihudb.chikyu.ac.jp/GlobalFinder/cgi/Start.exe                                                                                                    | ☆ ⊚ ≡                                                      |
|                                                                                                    | 大學共同利用機會法人<br>人間文化研究機構<br>nihu Integrated Retrieval System |
| ▶ 検索TOP                                                                                                    | ▶お知らせ ▶オブション ▶ ヘルプ ▶ English                               |
| 1     1     1     1     1     1     1     1     1     1     1     1     1     1     1     1     1     1     1     1     1     1     1     1     1     1     1     1     1     1     1     1     1     1     1     1     1     1     1     1     1     1     1     1     1     1     1     1     1     1     1     1     1     1     1     1     1     1     1     1     1     1     1     1     1     1     1     1     1     1     1     1     1     1     1     1     1     1     1     1     1     1     1     1     1     1     1     1     1     1     1     1     1     1     1     1     1     1     1     1     1     1     1     1     1     1     1     1     1     1     1     1     1     1     1     1     1     1     1     1     1     1     1     1     1     1     1     1     1     1     1     1     1     1     1     1< | <ul> <li>空間範囲を指定(日本地図で/世界地図で)</li> <li>時間範囲を指定</li> </ul>  |
| [データベース一覧を非表示]<br>種類別                                                                                                    | 検索画面の保存                                                    |
| 全て選択 全て選択クリア                                                                                                    | 全グループを開く全グループを閉じる                                          |
| 国立歴史民俗博物館                                                                                                    | ■ 国際日本文化研究センター ■                                           |
| ■ 国文学研究資料館 🚽                                                                                                    | 総合地球環境学研究所                                                 |
| ■ 国立国語研究所 🕂                                                                                                    | ■ 国立民族学博物館 🛃                                               |
|                                                                                                    | 地域研究拠点     デーク形式                                           |
| クリックして<br>チェックをつける                                                                                                    |                                                            |
|                                                                                                    | 京都大学地域研究統合情報センター                                           |

→→これで、「亜東印画輯」のみが検索対象になりました。

#### 1. キーワードによる横断検索

※「馬車」というキーワードによる検索を事例に、説明します。

※「亜東印画輯」を検索対象に限定した状態で、検索用テキストボックスに「馬車」と入力し「検 索」をクリックします。

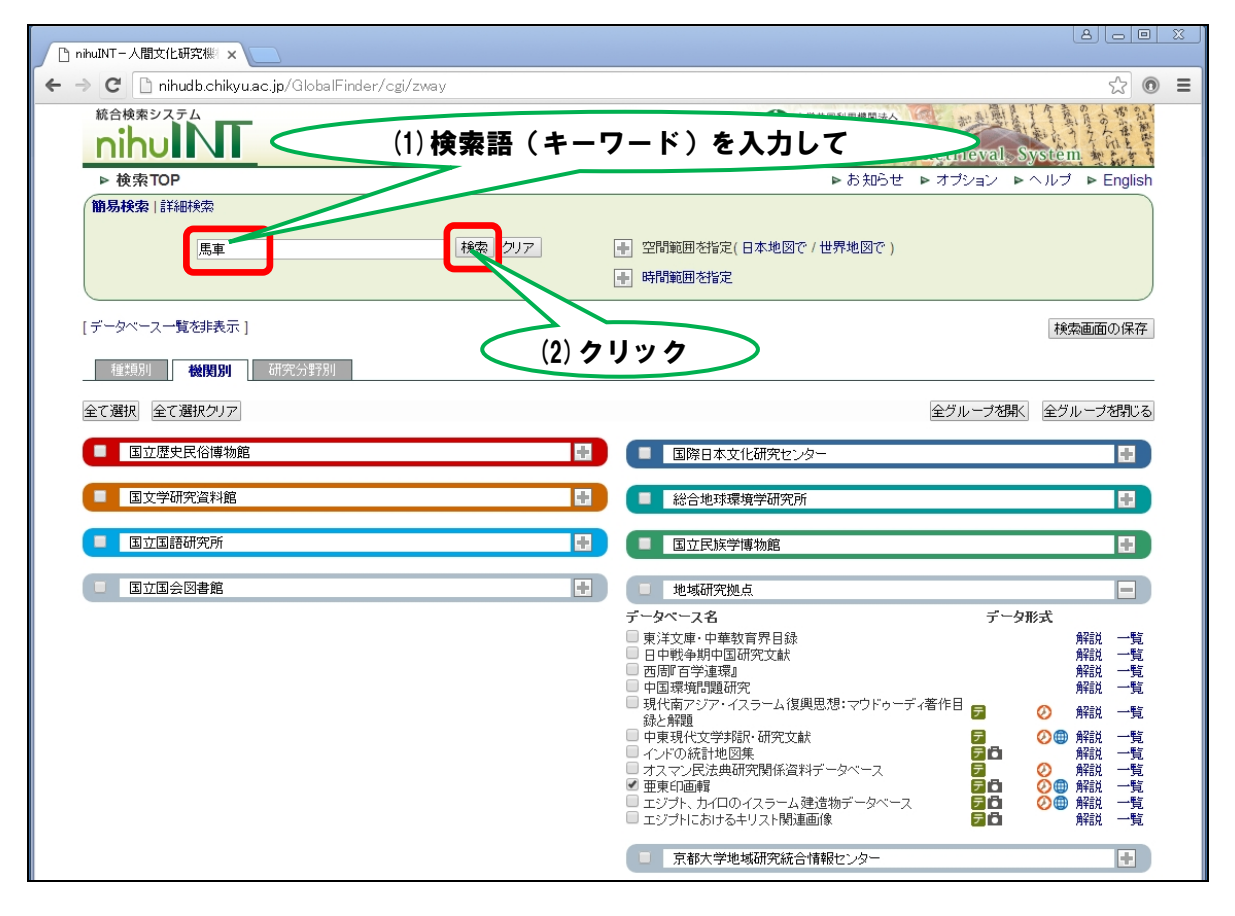

※検索には時間がかかる場合があります。その場合、中央の「最新の情報に更新」ボタンをクリ ックして、最新の情報を表示します。

| □ nihuINT - 人間文化研究機 ×                         |                 |                                         |                        |
|-----------------------------------------------|-----------------|-----------------------------------------|------------------------|
| ← → C 🗋 common1.nichibun.ac.jp/GlobalFinder/d | :gi/zway        |                                         | ☆ 💿 ≡                  |
| ▶ 検索TOP ▶ ヒット 件数                              |                 |                                         | ▶ オプション ▶ ヘルブ          |
| ( <b>簡易検索</b>   詳細検索                          |                 |                                         |                        |
| 馬車                                            | 検索クリア           | + 空間範囲を指定(日本地図で/世界地図で)                  |                        |
|                                               | [               | ➡ 時間範囲を指定                               |                        |
| データイ                                          | ペースを検索しています。現在、 | 該当するデータは見つかっていません。                      |                        |
| 「最新                                           | の情報に更新」ボタンをクリック | して最新の情報を表示してください。                       |                        |
|                                               | 最新の情            | 報に更新                                    | 示が遅いとき                 |
|                                               |                 | していていていていていていていていていていていていていていていていていていてい | クリック 🏒                 |
| ▶ 各データペースの検索結果 検索結果の                          | 合計:0件           | ■ 5件のご、5点、うざまニナス ご、う                    | ノを閉じる                  |
|                                               |                 | 0 0+07-3/(-X@0/987-3                    | 911-人の我小順」ナータ11-人一見順 ・ |
| ☑ 国立歴史民俗博物館                                   | ▶ 検索結果 0件       | ✓ 国際日本文化研究センター                          |                        |
|                                               | P 1America Con  |                                         | ▶ 1火茶和木 01+            |
| ✓ 国文学研究資料館                                    | ▶ 検索結果 0件       | ✓ 総合地球環境学研究所                            | ▶ 検索結果 ①件              |
|                                               |                 |                                         |                        |
| 国立国語研究所                                       | ► 検索結果 0件       | ■ 国立民族学博物館                              | <br>▶ 検索結果 0件          |
| < ■ 日立田へ団走館                                   |                 | 4814:170704hn_12                        |                        |
|                                               | ▶ 検索結果 0件       | データベース名                                 | データ形式                  |
|                                               |                 | 长家中亜東印画輯                                | □ ② ● 解説<br>▶ 検索結果 0件  |
|                                               |                 | ✓ 京都大学地域研究統合情報ヤ <sup>*</sup> /Q−        | Ŧ                      |
|                                               |                 | データペース名                                 | データ形式                  |
|                                               |                 |                                         | ▶ 梗索結果 0件              |

※検索結果の合計は 31 件でした。「検索結果一覧を表示」をクリックして、検索結果一覧画面を 表示します。

| uINT-人間文化研究機 ×                      |                        |                            |
|-------------------------------------|------------------------|----------------------------|
| C C common1.nichibun.ac.jp/GlobalFi | ider/cgi/zway          | ☆ ◎ ≡                      |
| ▶ 検索TOP ▶ ヒット 件数                    |                        | ▶ オブション ▶ ヘルプ              |
| <b>簡易検索</b>   詳細検索                  |                        |                            |
| 臣事                                  |                        | (地図で)                      |
| 200 <b>4</b>                        |                        |                            |
|                                     | 时间接近7亿月7日              |                            |
| > タデーカペーフの検索結果 +やキ                  | +===== ( 検             | 索結果一覧へ                     |
| ▶ 廿丁 - ダベースの快楽転本 快楽                 |                        | ノゼ利しる                      |
| エックホックス しきれるれたチーダベースの19条約未          | しの件のデータベースを表示          | 示する データベースの表示順 データベース一覧順 ▼ |
|                                     |                        |                            |
| 2 国立歴史                              | ■ 国際日本文化研究センター         | <b></b>                    |
|                                     | ▶ 预索結果 0件              | ▶ 検索結果 0件                  |
| 国文学研究資料館                            | ₩ 2 総合地球環境学研究所         | 4                          |
|                                     | ▶ 検索結果 0件              | ▶ 検索結果 0件                  |
|                                     |                        |                            |
| ▲ 国立国語研究所                           |                        |                            |
|                                     |                        | 「「「「検索結果数」                 |
| <ul> <li>国立国会図書館</li> </ul>         | 🛃 🔽 地域研究拠点             |                            |
|                                     | ▶ 検索結果 0件 データベース名      | データ形式                      |
|                                     | ◎ 211+ 田本口1回時          | ▶ 検索結果 31件                 |
|                                     |                        |                            |
|                                     | 京都大学地域研究統合情報セ          |                            |
|                                     | テーダベーズ名                | テータル/式<br>19世紀末 0件         |
|                                     | 検                      | 「索結果一覧へ )                  |
| エックボックスで選択されたデータベースの検索結果            | レコード一覧を表示します。検索結果一覧を表示 |                            |
|                                     |                        |                            |

※検索結果一覧画面です。

※「No.」または「[シリーズ] … [タイトル] …」の文字列をクリックすると、各検索結果の詳 細画面が表示されます。

※「▶▶□=▶」ボタンをクリックすると、別ウィンドウで『亜東印画輯』のページが開きます。

| nihuINT-人間文化研究機 ×               |                                         |                                           |                                 |            |
|---------------------------------|-----------------------------------------|-------------------------------------------|---------------------------------|------------|
| + → C C common1.nichibun.ac.jp/ | /infolib/GlobalFinder/pub/dbInformation |                                           |                                 | ☆ : ■      |
| 「キーワード」の検索ワードに対する分類             | ▶ 検索TOP ▶ ビット件数 ▶ 一覧表示                  |                                           | ▶ オブシ                           | ョン トヘルプ 🔄  |
| <b>王</b> 甫                      | <b>簡易検索</b>   詳細検索                      |                                           |                                 |            |
| <sup>1131</sup><br>名称・題名 (4件)   | 臣审                                      | 検索 クリア ∓                                  | 空間範囲を指定(日本地図で                   | )/世界地図で)   |
| 主題・種別 (0件)                      | pio+                                    | (                                         | 時間範囲を指定                         |            |
| 人物·組織 (0件)                      |                                         |                                           |                                 |            |
| <b>時期・日付</b> (0件)               | <b>一覧表示(1DB)</b> 地域·場所(1DB)             | 人物·組織(1DB) 空間表示                           | ( 1DB ) 時間表示( 1DB               |            |
| <b>地域·場所</b> (0件)               |                                         |                                           |                                 |            |
|                                 | 表示対象:31件 (1~31件)                        | □ 一覧表                                     | 示の文字数を制限しない 表示(                 | 件数 50件 ▼   |
|                                 |                                         | タリンロート可能なテーダベースかめ                         | りりません。  快索結果のタリン                | ロート(KML形式) |
|                                 | <<的のテーダベース <<10ページ戻る <前へ 次              | <u>(^&gt; 10ページ移動&gt;&gt; 次</u> のテー:<br>- | у/\ <del>-</del> ,>>            |            |
|                                 | ▶ 時間で並び替え ▶ 詳細表示回数順で並び替え                | ž                                         | スニ                              | ペット形式で表示   |
|                                 | No. 💿 名称·題名                             | ● 識別子 🤄                                   | )原DB 💽 機関 💽                     | データベース名    |
|                                 | 1 [シリーズ]亜東印画輯/[タイトル]蒙古の沙丘               | : (蒙古) 【                                  | レコード)地域                         |            |
|                                 | 2 [シリーズ]亜東印画輯 / [タイトル]娘々廟の祭             | 供(大石橋)                                    | レコード)地域                         | 四里的目前。     |
| 詳細表示へ                           | 3 [シリース]亜東中画輯7[シイトル]率大航頭の<br>(奉天)       | <sup>「東初の美音</sup>                         | レコード地域の                         | )ページへ      |
|                                 | 4 [シリーズ]亜東印画輯 / [タイトル]曲陽附近の<br>省)       | 満道(山西                                     |                                 |            |
|                                 | 5 [シリーズ]亜東印画輯 / [タイトル]土窟の我が<br>省)       | 家へ(山西 (                                   |                                 | 印画輯        |
|                                 | 6 [シリーズ]亜東印画輯 / [タイトル]城内へ ()            | 義県) (                                     | レコード 地域 亜東                      | 印画輯        |
|                                 | 7 [シリーズ]亜東印画輯 / [タイトル]黄河の船人             | 、(綏遠省) 🚺                                  | ▶レコード) 地域 亜東                    | 印画輯        |
|                                 | 8 [シリーズ]亜東印画輯 / [タイトル]五原街道の<br>省・五原)    | 宿屋(縦遠                                     | -レコード) 地域 亜東                    | 行画輯        |
|                                 | 9 [シリーズ]亜東印画輯 / [タイトル]綏遠城 (新            | () () () () () () () () () () () () () (  | レコード 地域 亜東                      | 印画輯        |
|                                 | 10 [シリーズ]亜東印画輯 / [タイトル]帰化城内の<br>省)      | )牌楼 (縦遠)                                  | レコード)地域 亜東                      | 印画輯        |
|                                 | 11 [シリーズ]亜東印画輯 / [タイトル]蒲鉾牛車             | (東部蒙古) (                                  | <ul> <li>レコード) 地域 亜東</li> </ul> | 印画輯        |
|                                 | 12 [シリーズ]亜東印画輯 / [タイトル]雪原の大移<br>方)      | 動(違西地                                     | レコード) 地域 亜東                     | 印画輯        |
|                                 | 13 [シリーズ]亜東印画輯 / [タイトル]陸送の枕木            | : (老爺嶺) (                                 | レコード 地域 亜東                      | 印画輯        |
|                                 | 14 [シリーズ]亜東印画輯 / [タイトル]糧桟園子の            | 盛況 (開原) С                                 | <ul> <li>レコード) 地域 亜東</li> </ul> | 印画輯        |
|                                 | 15 [シリーズ]亜東印画輯 / [タイトル]踏切り (キ           | 1円江岸掖河) C                                 | ▶ レコード) 地域 亜東                   | 印画輯        |
|                                 | 16 [シリーズ]亜東印画輯 / [タイトル]白樺の幌馬<br>近)      |                                           | レコード 地域 亜東                      | 印画輯        |
|                                 | 17 [シリーズ]亜東印画輯 / [タイトル]商業街をの            | ぞく(斉々哈                                    |                                 | (D.T. #2   |

※詳細表示の画面です。写真キャプション中の「馬車」という文字が検索されたことがわかりま す。

※データに位置情報が含まれている場合は、右側の地図に場所が表示されます。

ここでは「義県(义县)」の位置が表示されています。

※左上の「原 DB レコードを表示」をクリックすると、別ウィンドウで『亜東印画輯』のページが 開きます。

※「前のデータ」「次のデータ」をクリックすると、前後のデータの詳細を見ることができます。 ※検索結果一覧に戻るには、「一覧表示」をクリックします。

| ▶ 検索TOP ▶ ヒ<br>\$ | (v) 件数 ( 一覧表示 ) ▶ 詳細表示<br>1:31件)                                                                                                    | ▶ オブション ▶ ヘルブ                            |
|-------------------|----------------------------------------------------------------------------------------------------|------------------------------------------|
|                   | -<br><<前のデータ 次のデータ >>                                                                                                    |                                          |
| 原DBレコードを表示        | 『亜東印画輯』                                                                                                    | 亜東印画輯 / 地域研究拠点 / nihu形式                  |
| 項目名               |                                                                                                    |                                          |
| タイトル              | [シリーズ]亜東印画1-<br>[タイトル]城内へ (義県)                                                                                                    |                                          |
| 主題及びキーワード         | 冊第4冊<br> ページ]80<br> 回数第61回                                                                                                    | 存国寺。1-<br>62512 炎                        |
| 日付                | [出版時間]19290801                                                                                                    | ¥# 1 1 1 1 1 1 1 1 1 1 1 1 1 1 1 1 1 1 1 |
| 内容記述              | 「写真キャブション」4城内へ(義県) 京泰線から別れる綿朝鉄路の中間に義県がある。往昔遼東への<br>重要なる交通路であったらい、この一帯は今も古城壁に大塔に栄へた名残を止めて居る。蒙古路か<br>らの幌属車か、城壁のもとを黄塵を立て、過ぎゆく光泉は蒙古口という関係を最も気安く感ぜしめる。<br>(綿県よりも前輩)に活気を呈してゐるわけも又自ら首かれる。(印画の複製を縦葉す) | Google                                   |
| 権利情報              | 「所蔵館」東洋文                                                                                                    | [ 大きな地図で見る ]                             |
|                   | <<前のデータ 次のデ                                                                                                    |                                          |
|                   |                                                                                                    |                                          |
|                   |                                                                                                    | 空古の坦式の地                                  |

### ※別ウィンドウで『亜東印画輯』の該当ページが開いたところです。 右側の写真が検索された写真「城内へ」です。

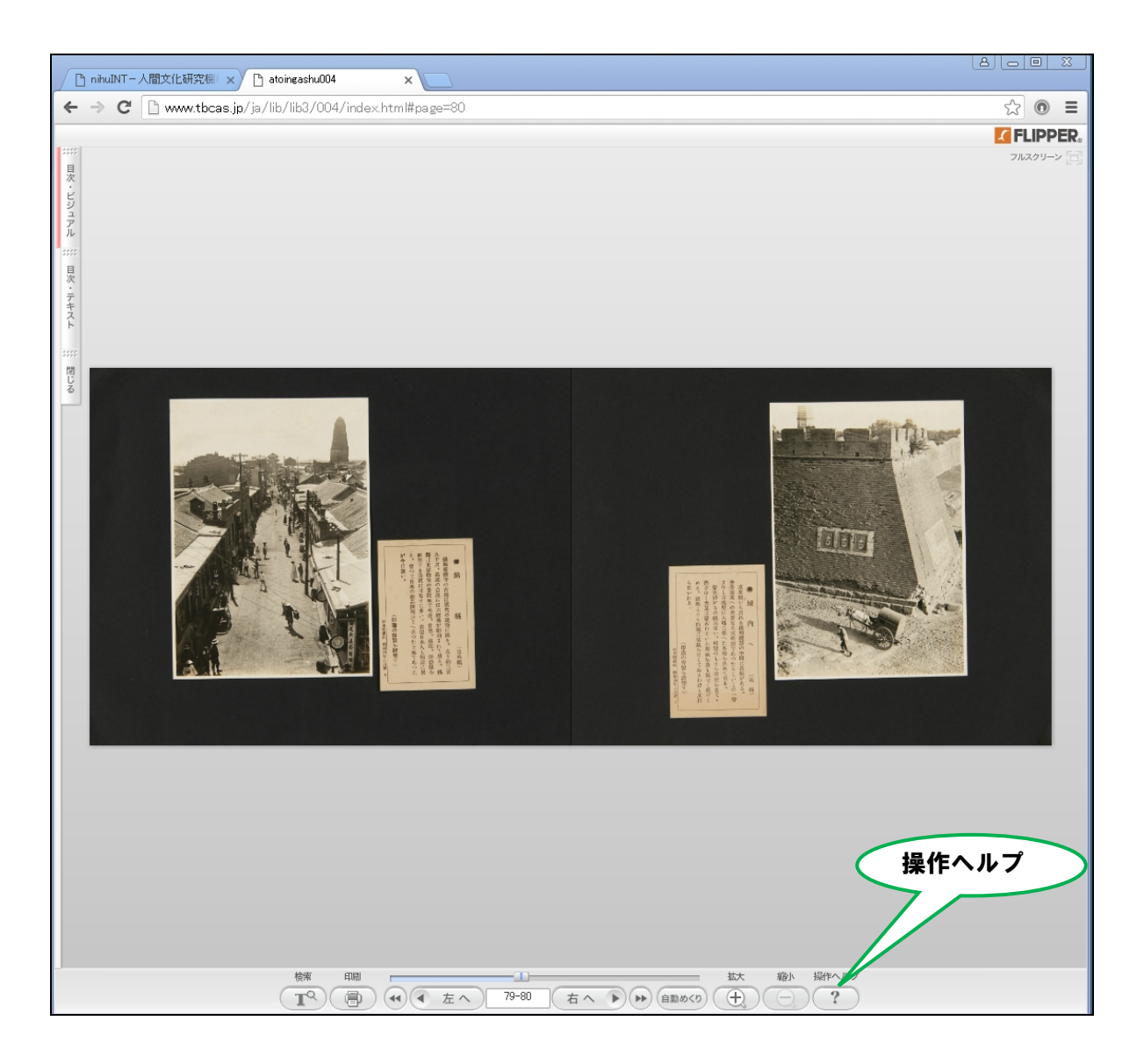

※この画面の操作方法は、右下の「操作ヘルプ」を参照してください。拡大・縮小、同じアルバ ム内でのページの移動、目次の表示などができます。

#### <u>(2)地図を利用して写真の位置情報から検索する方法</u>

- ※続いて、地図を利用して写真の位置情報(撮影場所など)から検索する方法を説明します。 ここでは、「中国山東省附近の写真」を検索してみます。
- ※『亜東印画輯』全体での写真撮影場所の分布は、ほぼ下図のようになっています。 中国華北地域・モンゴル・中国東北部(満洲)・朝鮮半島・長江流域・福建省・広東省・四川省・ 雲南省などに分布があることがわかります。

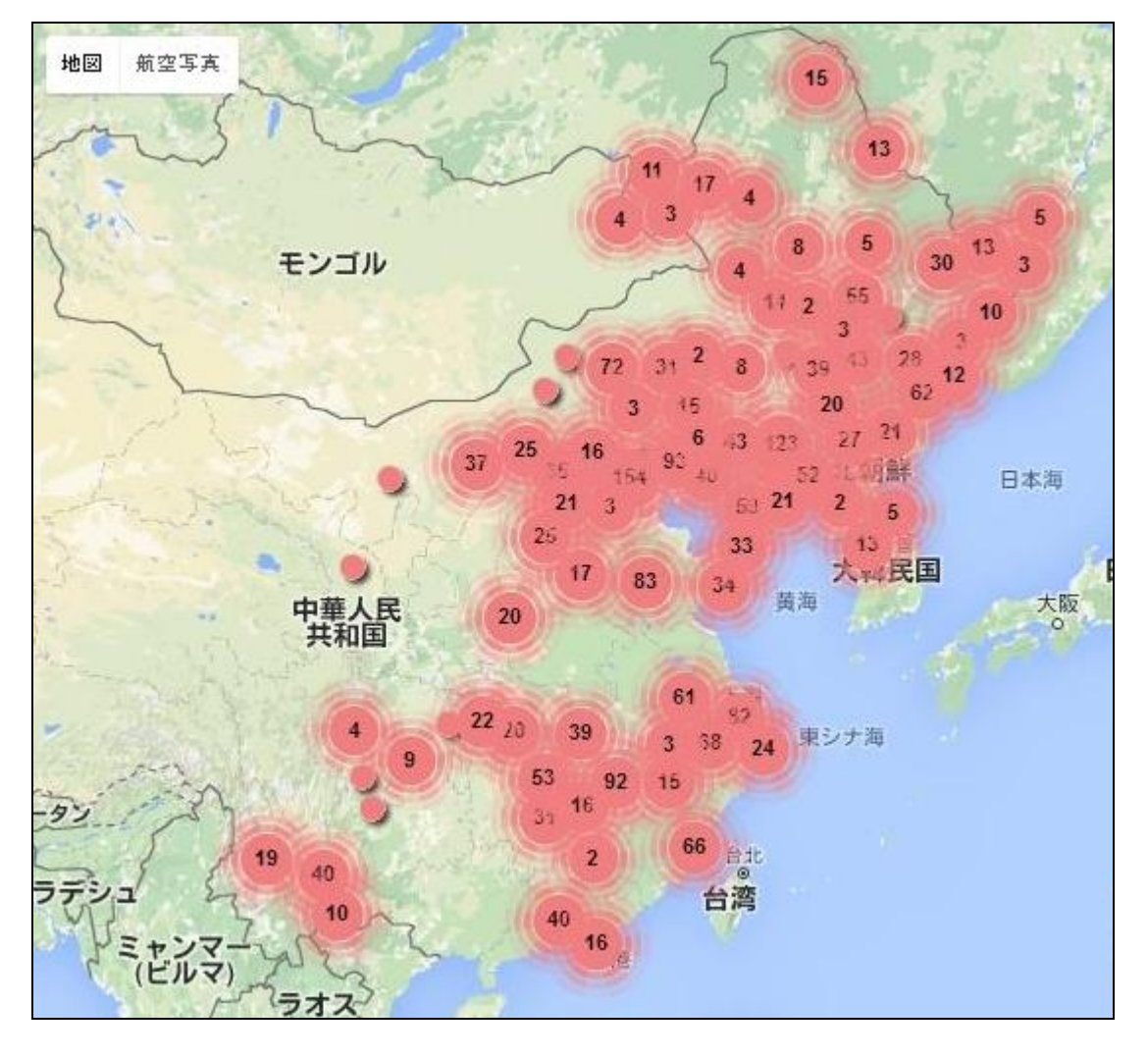

【写真の位置情報について】

※東洋文庫現代中国研究資料室では、写真のタイトルやキャプションに基づいて、以下の原則で 写真の位置情報を附加しています。

\*撮影された建造物や景勝などが特定できる場合は、その位置情報を附加 \*撮影された都市名のみが特定できる場合は、その都市の中心部の位置情報を附加 \*撮影された省名・地域名のみが特定できる場合は、省都や中心都市の位置情報を附加 (場所の特定ができない写真については、位置情報を附加していません。附加されているのは 全 2467 件中 2143 件です。) ※検索対象を「亜東印画輯」に設定した状態で、「空間範囲を指定」の「世界地図で」をクリック します。

| ihuINT-人間文化研究機制 ×                                              |                  |                                                                                                    |                                                                                                    |
|----------------------------------------------------------------|------------------|----------------------------------------------------------------------------------------------------|----------------------------------------------------------------------------------------------------|
| C C common1.nichibun.ac.jp/GlobalFinder/cgi/zwa                | у                |                                                                                                    | ☆ : ● =                                                                                                    |
|                                                                |                  | 大学共同利用機関連人<br>人間文化研究機構<br>nihu Integrated Retnewa                                                                                                    | 1. System                                                                                                    |
| ▶ 検索TOP                                                        |                  | ▶ お知らせ ▶ オプション                                                                                                    | ▶ヘルブ ▶ English                                                                                                    |
| (簡易検索 詳細検索)                                                    |                  |                                                                                                    |                                                                                                    |
| 横                                                              | 索 クリア <b>三</b> 空 | 間範囲を指定(日本地図7/世界地図で)                                                                                                    | 🧹 クリックす                                                                                                    |
|                                                                | 北西端              | ;緯度: 経度:                                                                                                    | ノノノノ J<br>ナ い 川 田 山                                                                                                    |
|                                                                | 南東端              | ; 緯度: 経度: · · · · · · · · · · · · · · · · · · ·                                                                                                    | ると世界地                                                                                                    |
|                                                                | 禪度:<br>(例。)東     | 全度は世界測地系の10進表記で指定してくたさい。<br>〔京駅 緯度:35.681382 経度:139.766084                                                                                                    | 図が開きま                                                                                                    |
|                                                                | 🛃 時              | 間範囲を指定                                                                                                    | <b>a</b>                                                                                                    |
|                                                                |                  |                                                                                                    | <u> </u>                                                                                                    |
| [テータベース一覧を非表示]                                                 |                  |                                                                                                    | 快乐                                                                                                    |
| 種類別 機関別 研究分野別                                                  |                  |                                                                                                    |                                                                                                    |
|                                                                |                  |                                                                                                    |                                                                                                    |
|                                                                |                  |                                                                                                    |                                                                                                    |
| 国立歴史民俗博物館                                                      |                  | 国際日本文化研究センター                                                                                                    | Ð                                                                                                    |
| 国立学研究资料館                                                       |                  |                                                                                                    |                                                                                                    |
|                                                                |                  | 総合地球環境学研究所                                                                                                    |                                                                                                    |
|                                                                |                  | 総合地球環境学研究所                                                                                                    | ±                                                                                                    |
|                                                                |                  | 総合地球環境学研究所<br>国立民族学博物館                                                                                                    |                                                                                                    |
| <ul> <li>国文王明万里村田</li> <li>国立国語研究所</li> <li>国立国会図書館</li> </ul> |                  | 総合地球環境学研究所<br>国立民族学博物館<br>地域研究M 6                                                                                                    |                                                                                                    |
| 国立国語研究所           国立国会図書館                                      |                  | 総合地球環境学研究所<br>国立民族学博物館<br>地域研究拠点<br>夕ベース名 5                                                                                                    |                                                                                                    |
| <ul> <li>国立国語研究所</li> <li>国立国会図書館</li> </ul>                   |                  | 総合地球環境学研究所<br>国立民族学博物館<br>地域研究拠点<br>タペース名 5<br>「洋文庫・中華教育界目録                                                                                                    | ►                                                                                                    |
| ■ 国立国語研究所<br>■ 国立国会図書館                                         |                  | 総合地球環境学研究所<br>国立民族学博物館<br>地域研究拠点<br>タベース名 7<br>「洋文庫・単華教育界目録<br>中戦争期中国研究文献<br>高町百字連環」                                                                                                    | ↓ ↓ <                                                                                                    |
| ■ 国立国語研究所<br>■ 国立国会図書館                                         |                  | 総合地球環境学研究所<br>国立民族学博物館<br>地域研究拠点<br>タペース名 7<br>パ注文庫・単華教育界目録<br>中戦争期中国研究文献<br>調節百学連環<br>国環境問題研究<br>(状南アジア・イスラーム復興思想:マウドゥーディ著作目                                                                                 | ► 夕形式<br>解說 一覧<br>解說 一覧<br>解說 一覧<br>解說 一覧                                                                                                    |
| ■ 国立国語研究所<br>■ 国立国語研究所                                         |                  | 総合地球環境学研究所<br>国立民族学博物館<br>地域研究拠点<br>タペース名 7<br>パ注文庫・単華教育界目録<br>中戦争期中国研究文献<br>週尾母指問題研究<br>(状南アジア・イスラーム復興思想:マウドゥーディ著作目<br>と解題<br>調理化力学生院の、研究文書                                                                  | →<br><br><br><br><br><br><br><br><br><br>-                                                                                                    |
| ■ 国立国語研究所<br>■ 国立国会図書館                                         |                  | 総合地球環境学研究所<br>国立民族学博物館<br>地域研究拠点<br>タペース名<br>タペース名<br>フ<br>G本文語の研究文献<br>調節百学連環<br>国環境問題研究<br>技術南ジジア・イスラーム復興思想:マウドゥーディ著作目<br>実現代と学邦館、研究文献<br>ンドの統計地図集                                                          | -<br>-<br>-<br>-<br>ク形式<br>解説<br>一覧<br>解説<br>一覧<br>解説<br>一覧<br>解説<br>一覧<br>解説<br>一覧<br>解説<br>一覧<br>解説<br>一覧<br>解説<br>一覧<br>解説<br>一覧<br>解説<br>一覧<br>解説<br>一覧<br>解説<br>一覧                                                                                                    |
| ■ 国立国語研究所<br>■ 国立国会図書館                                         |                  | 総合地球環境学研究所<br>国立民族学博物館<br>地域研究拠点<br>タペース名 7<br>ダペース名 7<br>パギ文庫・中華教育界目録<br>中戦や期中回研究文献<br>週尾項問題研究<br>(代南アジア・イスラーム復興思想:マウドゥーディ著作目<br>シ経解題<br>東現代文学料館、研究文献<br>ンドの統計地図集<br>スマン民法典研究関係資料データベース<br>第01面層<br>第01面層    | →<br>→<br>→<br>→<br>→<br>→<br>→<br>→<br>→<br>→<br>→<br>→<br>→<br>→                                                                                                    |
| ■ 国立国語研究所<br>■ 国立国会図書館                                         |                  | 総合地球環境学研究所<br>国立民族学博物館<br>地域研究拠点<br>タペース名<br>タペース名<br>ア<br>学主環・中華教育界目録<br>中戦争期中国研究支献<br>周期で学連環』<br>国環境相関題研究<br>伏南アジア・イスラーム復興思想:マウドゥーディ著作目<br>アンドの統計地図集<br>スマン民法典研究関係資料データベース<br>学に回画博<br>ジプトにあけるキリスト間運画像<br>ア | ←                                                                                                    |
| ■ 国立国語研究所<br>■ 国立国会図書館                                         |                  | 総合地球環境学研究所<br>国立民族学博物館<br>地域研究拠点<br>タペース名 5<br>5<br>5<br>5<br>5<br>5<br>5<br>5<br>5<br>5<br>5<br>5<br>5<br>5                                                                                                  | <ul> <li>→</li> <li>→</li> <li>→</li> <li>→</li> <li>→</li> <li>→</li> <li>→</li> <li>○</li> <li>●</li> <li>●</li> <li>○</li> <li>●</li> <li>●</li> <li>○</li> <li>●</li> <li>●</li> <li>○</li> <li>●</li> <li>●</li> <li>○</li> <li>●</li> <li>●</li> <li>○</li> <li>●</li> <li>○</li> <li>●</li> <li>○</li> <li>●</li> <li>○</li> <li>●</li> <li>○</li> <li>●</li> <li>○</li> <li>●</li> <li>○</li> <li>●</li> <li>○</li> <li>●</li> <li>○</li> <li>●</li> <li>●</li> <li>○</li> <li>●</li> <li>●</li> <li>○</li> <li>●</li> <li>○</li> <li>●</li> <li>●</li> <li>●</li> <li>●</li> <li>●</li> <li>●</li> <li>●</li> <li>●</li> <li>●</li> <li>●</li> <li>●</li> <li>●</li> <li>●</li> <li>●</li> <li>●</li> <li>●</li> <li>●</li> <li>●</li> <li>●</li> <li>●</li> <li>●</li> <li>●</li> <li>●</li> <li>●</li> <li>●</li></ul> |

## ※中央部に世界地図が開きます。

| □ nhuUNT-人間文化研究標:×                                                                                                    | 80                     |               | <u>×</u> |
|----------------------------------------------------------------------------------------------------|------------------------|---------------|----------|
| ← → C C common1.nichibun.ac.jp/GlobalFinder/cgi/zway                                                                                                    | 5                      | 0             | Ξ        |
|                                                                                                    | tem<br>ルプ ト Engl       | ish ish       |          |
| 検索     クリア     空間範囲を指定(日本地図で/世界地図で)       北西端 緯度:     経度:       南東端 緯度:     経度:       緯度:を度」     経度:                                                                                                    |                        |               |          |
| 例、)東京都 選び、35,681382 接接: 139,760084                                                                                                    |                        |               |          |
| Cose of Esc      F - 5 - 5      E - 5      E - 5 | Key<br>画面1 译<br>, 一元 型 |               |          |
| Google     地図テータ e2016     利用規則     設定     キャンセル        インゲリ紙町花型(25)     日本の本の日本市の市内国の市内を計画     日本の本の日本市の市内国の市内を引用した        エジフト、内内するキリスト間を重めた     日本の本の時間     日本の本の日本市内の中国のためます     日本の本の日本市内の中国のためます     日本の本の日本市内の中国のためます        エジフト、おけるキリスト間を重めた     日本の本の日本市内の中国のためます     日本市内国の大きの日本市内     日本市内国の市内の市内     日本市内     日本市内                                                                                                    |                        | 化皂管 筧 筧 寛寛寛寛寛 |          |
| 京都大学地域研究統合情報センター                                                                                                    |                        |               |          |

※地図の拡大機能を利用し、中国山東省附近を中心にした地図を表示します。

\*地図右下の「+」「-」ボタンのほか、マウスのスクロール機能などを使うと便利です。

|                                                                                                    | close or Esc Key                                                                                                    |
|----------------------------------------------------------------------------------------------------|----------------------------------------------------------------------------------------------------|
| 地図         航空写真         吉林           北京         辽宁         北朝鮮           河北         天津         90'           山西         山东         黄海         牛           山西         東京         上海         中           東京         東京         東         日         中           東京         東京         東京         中         中           山西         東京         東京         中         中           東京         東京         東京         中         中           山西         東京         東京         中         中           山西         東京         東京         中         中           東京         東京         東京         日         中           山西         東京         東京         中         中           東京         東京         東京         田         田 | 【この画面の使い方】<br>◇マウス操作による範囲指定<br>1.地図上をグリックし、マーカーをドラッグします。<br>◇マーカーからの範囲指定<br>1.地図上で基点箇所をクリックし、「マーカーからの範囲」に基点から<br>の距離を入力します。<br>2.「指定範囲をセット」をクリックすると、マーカーを中心とする矩形範<br>囲が選択されます。<br>マーカーからの範囲:km 指定範囲をセット<br>北西端:緯度経度<br>南東端:緯度経度<br>設定 キャンセル |
|                                                                                                    | 不不可能能能够要. 🗖 🗖 👘                                                                                                    |

※山東省にあたる範囲を指定します。

※指定したい範囲の北西端にあたる部分をクリックします。クリックすると、青いマーカー<sup>や</sup>が 付きます。

| 6 U                                                                                              | close or Esc Key                                                                                                    |
|--------------------------------------------------------------------------------------------------|----------------------------------------------------------------------------------------------------|
| クリック9ると<br>地図 航空写真 マーカー ジがつきます                                                                   | 【この画面の使い方】<br>◇マウス操作による範囲指定<br>1. 地図上をクリックし、マーカーをドラッグします。                                                                                                    |
|                                                                                                  | <ul> <li>◇マーカーからの範囲指定</li> <li>1. 地図上で基点箇所をクリックし、「マーカーからの範囲」に基点からの距離を入力します。</li> <li>2. 「指定範囲をセット」をクリックすると、マーカーを中心とする矩形範囲が選択されます。</li> <li>マーカーからの範囲:</li> </ul> |
| и<br>т<br>т<br>ц<br>т<br>т<br>т<br>т<br>т<br>т<br>т<br>т<br>т<br>т<br>т<br>т<br>т<br>т<br>т<br>т | 北西端 : 緯度 経度 経度 経度                                                                                                    |
| 黄海 早く                                                                                            |                                                                                                    |
| 南京                                                                                               | 設定キャンセル                                                                                                    |

※範囲の南東端までマーカーをドラッグして、範囲を指定します。右下の「設定」をクリックし ます。

→検索範囲が設定され、中央の地図画面が閉じられます。

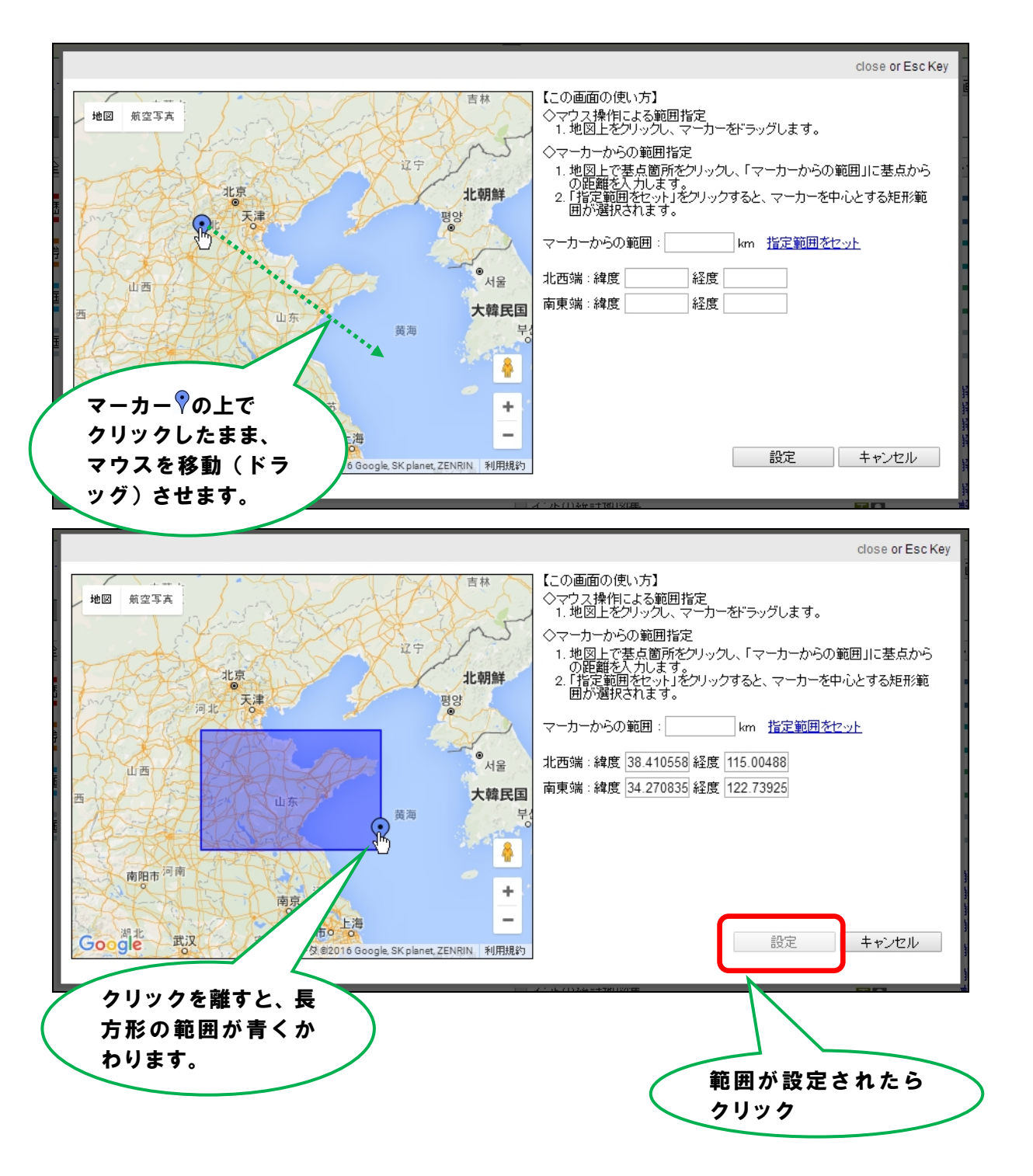

※範囲がセットされたことを確認し、「検索」をクリックします。

| <ul> <li>nihuINT-人間文化研究様:×</li> <li>← → C ○ common1.nichibun.ac.jp/GlobalFinder/o<br/>統合検索システム</li> <li>▶ 検索 TOP</li> </ul> | クリックして<br>検索<br>ト間文化研究機構<br>nihu Integrated Refinex<br>トお知らせ ▶ オブション                                                                                                    |
|----------------------------------------------------------------------------------------------------|----------------------------------------------------------------------------------------------------|
|                                                                                                    | 検索 リフ 空間範囲を指定(日本地図で/世界地図で)<br>北西端 緯度:38.410558 経度:115.004883<br>南東端 緯度:34.270836 経度:122.739258<br>緯度 在取は日本市時間の10厘素品で行用としている<br>例.)東京駅 緯度:35.881382 経度:139.766084<br>➡ 時間範囲を指定 |
| - 「データベース <b>一覧を非表示</b> 」<br>- 種類別 横関別 研究分野別                                                                                | 検索画面の保存                                                                                                    |
| 全て選択 全て選択 クリア 国立 歴史 に 従 地 始 的                                                                                               | 全グループを開く 全グループを開いる                                                                                                    |
|                                                                                                    | ●         回ķ日本文(Lāl)九ビノッー           ●         総合地球環境学研究所                                                                                                    |
| ■ 国立国語研究所                                                                                                    |                                                                                                    |
|                                                                                                    |                                                                                                    |

※検索には時間がかかる場合があります。その場合、中央の「最新の情報に更新」ボタンをクリ ックして、最新の情報を表示します。

| NT-人間文化研究標 ×                                                |                                                                                                    |                                                                                                    |                                                                                                    |
|-------------------------------------------------------------|----------------------------------------------------------------------------------------------------|----------------------------------------------------------------------------------------------------|----------------------------------------------------------------------------------------------------|
| C 🗋 common1.nichibun.ac.jp                                  | /GlobalFinder/cgi/zway                                                                                                    |                                                                                                    | ☆ 💿 =                                                                                                    |
| ▶ 検索TOP ▶ ヒット件数                                             |                                                                                                    |                                                                                                    | ▶ オブション ▶ ヘルプ                                                                                                    |
| 易検索 詳細検索                                                    |                                                                                                    |                                                                                                    |                                                                                                    |
|                                                             | 検索クリア                                                                                                    | - 空間範囲を指定(日本地図で/世界地図で)                                                                                                    |                                                                                                    |
|                                                             |                                                                                                    | 北西端 緯度: 38.410558 経度: 115.004                                                                                                    | 4883                                                                                                    |
|                                                             |                                                                                                    | 南東端 緯度: 34.270836 経度: 122.73                                                                                                    | 9258                                                                                                    |
|                                                             |                                                                                                    | 緯度・経度は世界測地系の10進表記で指定してください<br>例。) 東京駅 緯度:35.681382 経度:139.766084                                                                                                    | v lo                                                                                                    |
|                                                             |                                                                                                    | ➡ 時間範囲を指定                                                                                                    |                                                                                                    |
|                                                             | データベースを検索しています。現在                                                                                                    | E、該当するデータは見つかっていません。                                                                                                    |                                                                                                    |
|                                                             | テント 人名伊米ししいよう。現在                                                                                                    |                                                                                                    | 表示が遅いと                                                                                                    |
|                                                             | 「取新の情報に更新」小タフをフリ                                                                                                    | シンしし取制の消報を表示してくたさい。                                                                                                    |                                                                                                    |
|                                                             |                                                                                                    |                                                                                                    |                                                                                                    |
|                                                             | 最新の                                                                                                    | の情報に更新                                                                                                    | ── はクリック                                                                                                    |
| タゴーカペーフの始志な単                                                | 最新の                                                                                                    | )情報に更新                                                                                                    | はクリック                                                                                                    |
| 各データベースの検索結果                                                | 最新の<br>検索結果の合計:0件                                                                                                    | ● 0件のデータペースを表示するデ                                                                                                    | はクリック<br>全グループを開いる。<br>ータベースの表示順データベース一覧順・                                                                                                    |
| 各データペースの検索結果                                                | 最新の<br>検索結果の合計:0件                                                                                                    | ○情報に更新                                                                                                    | はクリック<br>全グループ想訳 全グループ想訳る<br>ータペースの表示順データペース一覧順 ・                                                                                                    |
| 各データベースの <b>検索結果</b><br>国立歴史民俗博物館                           | 最新の<br>検索結果の合計:0件<br>● 検索結果 06                                                                                                    | ○ (情報:更新) ○ 0件のデータペースを表示する デ・ ○ 国際日本文化研究センター                                                                                                    | はクリック<br>全グループな形、全グループな形しる<br>-タベースの表示順データベース一覧順 ・<br>- 2000<br>- 2000<br>- 20 |
| 各データベースの検索結果<br>国立歴史民俗博物館                                   | 最新の<br>検索結果の合計:0件<br>♪ 検索結果 06                                                                                                    | ○ 0件のデータペースを表示する デ・<br>2 国際日本文化研究センター<br>4                                                                                                    | はクリック<br>全グループな那(全グループな明)こる<br>-タペースの表示順データペース一覧順 ▼<br>- 検索結果 0件                                                                                                    |
| 各データベースの検索結果<br>国立歴史民俗博物館<br>国文学研究資料館                       | 展析の<br>検索結果の合計:0件<br>▶ 検索結果 0f<br>■ 検索結果 0f                                                                                                    | <ul> <li>○ 0件のデータペースを表示する デ・</li> <li>○ 国際日本文化研究センター</li> <li>↑</li> <li>○ 総合地球環境学研究所</li> </ul>                                                                                                    | はクリック<br>全グルーブが肥く 全グルーブが肥る<br>-タペースの表示順データペース一覧順 ・<br>- 検索結果 0件                                                                                                    |
| 各データベースの検索結果<br>国立歴史民俗博物館<br>国文学研究資料館                       | 展析の<br>検索結果の合計:0件<br>▶ 検索結果 0f<br>● 検索結果 0f<br>● 検索結果 0f                                                                                                    | <ul> <li>○俳のデータペースを表示するデ・</li> <li>2 国際日本文化研究センター</li> <li>4</li> <li>2 総合地球環境学研究所</li> </ul>                                                                                                    | はクリック<br>全グループな那(全グループな形)。<br>-タペースの表示順データペース一覧順 ・<br>- 検索結果 0件<br>- 検索結果 0件                                                                                                    |
| 各データペースの検索結果<br>国立歴史民俗博物館<br>国文学研究資料館<br>国立国語研究所            | 展新の<br>検索結果の合計:0件<br>▶ 検索結果 0f<br>▶ 検索結果 0f<br>● 検索結果 0f                                                                                                    | <ul> <li>○(件のデータペースを表示する デ・</li> <li>○ 国際日本文化研究センター</li> <li>○ 総合地球環境学研究所</li> <li>○ 国立民族学博物館</li> </ul>                                                                                                   | はクリック<br>全グループな那(全グループな形)。<br>-タペースの表示順データペース一覧順 ・<br>- 検索結果 0件<br>・<br>検索結果 0件<br>・<br>その中<br>・<br>-<br>-<br>-<br>-<br>-<br>-<br>-<br>-<br>-<br>-<br>-<br>-<br>-                                                                                                    |
| 各データペースの検索結果<br>国立歴史民俗博物館<br>国文学研究資料館<br>国立国語研究所            | 最新の<br>検索結果の合計:0件<br>▶ 検索結果の合計:0<br>▶ 検索結果の合<br>■ 検索結果の合<br>■<br>■<br>● 検索結果の合<br>■<br>●<br>●<br>●<br>●<br>●<br>●<br>●<br>●<br>●<br>●<br>●<br>●<br>●                                                                                                    | ○ 0件のデータベースを表示する デ・  2 国際日本文化研究センター  2 総合地球環境学研究所  2 国立民族学博物館                                                                                                    | はクリック<br>全グルーブな駅 全グループな駅20<br>-タベースの表示順データベース一覧順<br>・ 検索結果 0件<br>・ 検索結果 0件<br>・ 検索結果 0件                                                                                                    |
| 各データペースの検索結果<br>国立歴史民俗博物館<br>国文学研究資料館<br>国立国語研究所<br>国立国語研究所 | 最新の<br>検索結果の合計:0件 ★ 検索結果の合計:0件 ▶ 検索結果の合計:0件 ▶ 検索結果の合計:0件 ▶ 検索結果の合計:0件 ▶ 検索結果の合計:0件 ● 検索結果の合計:0件 ● 検索結果の合計:0H ● 検索結果の合計:0H ● 検索結果の合計:0H ● 検索結果の合計:0H ● 検索結果の合計:0H ● 検索結果の合計:0H ● 検索結果の合計:0H ● 検索結果の合計:0H ● 検索結果の合計:0H ● 検索結果の合計:0H ● 検索結果の合計:0H ● 検索結果の合計:0H ● 検索結果の合計:0H ● 検索結果の合計:0H ● 検索結果の合計:0H ● 検索結果の合計:0H ● 検索結果の合計:0H ● 検索結果の合計:0H ● 検索結果の合計:0H ● 検索結果の合計:0H ● 検索結果の合計:0H ● 検索結果の合計:0H ● 検索結果の合計:0H ● ● ● ● ● ● ● ● ● ● ● ● ● ● ● ● ● ● ● | <ul> <li>○0件のデータペースを表示する デハ</li> <li>2 国際日本文化研究センター</li> <li>2 総合地球環境学研究所</li> <li>2 国立民族学博物館</li> <li>4 地域研究拠点</li> </ul>                                                                                 | はクリック<br>全グルーブな駅、全グルーブな駅にる<br>-タベースの表示順データベース一覧順・<br>- 秋然結果 0件<br>- 秋然結果 0件<br>- 秋然結果 0件<br>- 秋然結果 0件<br>- 秋然結果 0件                                                                                                    |
| 各データペースの検索結果<br>国立歴史民俗博物館<br>国文字研究資料館<br>国立国語研究所<br>国立国語研究所 | ● 株式<br>● 株式 ● 株式 ● 株式 ● 株式 ● 株式 ● 株式 ● 株式 ● 株式 ● 株式 ● ● 株式 ● ● 株式 ● ● 株式 ● ● 株式 ● ● 株式 ● ● 株式 ● ● 株式 ● ● 株式 ● ● 株式 ● ● 株式 ● ● 株式 ● ● 株式 ● ● 株式 ● ● 株式 ● ● 株式 ● ● ● 株式 ● ● ● 株式 ● ● ● ● 株式 ● ● ● ● ● ● ● ● ● ● ● ● ● ● ● ● ● ● ●                                                                                                    | <ul> <li>○0件のデータペースを表示するデ・</li> <li>○ 国際日本文化研究センター</li> <li>○ 国際日本文化研究センター</li> <li>○ 総合地球環境学研究所</li> <li>○ 国立民族学博物館</li> <li>○ 国立民族学博物館</li> <li>○ 地域研究拠点</li> <li>ギ データペース名</li> <li>○ 地域研究拠点</li> </ul> | はクリック<br>全グルーブな駅、全グルーブな駅<br>- タベースの表示順データベースー覧順<br>- 検索結果 0件<br>・ 検索結果 0件<br>- 検索結果 0件<br>- 検索結果 0件<br>の時式<br>の時式<br>の時式<br>の時式<br>の時式<br>の前式<br>の前式<br>の前式<br>の前式<br>の前式<br>の前式<br>の前式<br>の前式<br>の前式<br>の前式<br>の前式<br>の前式<br>の前式<br>の前式<br>の前式<br>の前式<br>                                                                                                    |
| 各データペースの検索結果<br>国立歴史民俗博物館<br>国文学研究資料館<br>国立国語研究所<br>国立国会図書館 | ●新展<br>中: 1:1合の果結染外<br>中: 1:1合の果結染外<br>●<br>●<br>●<br>●<br>●<br>●<br>●<br>●<br>●<br>●<br>●<br>●<br>●<br>●<br>●<br>●<br>●<br>●<br>●                                                                                                    | <ul> <li>○0件のデータペースを表示するデ・</li> <li>○ 国際日本文化研究センター</li> <li>マ 国際日本文化研究センター</li> <li>マ 総合地球環境学研究所</li> <li>マ 国立民族学博物館</li> <li>マ 地域研究拠点</li> <li>データベース名</li> <li>✓ 検索中亜東印画輯</li> </ul>                     | はクリック<br>全グルーブな別に<br>全グルーブな別に<br>シペースの表示順データベースー覧順<br>・ 検索結果 0件<br>・ 検索結果 0件<br>・ 検索結果 0件<br>・ 検索結果 0件                                                                                                    |
| 各データペースの検索結果<br>国立歴史民俗博物館<br>国文学研究資料館<br>国立国語研究所<br>国立国会図書館 | ■新교<br>・<br>株奈結果の合計:0件<br>・<br>・<br>た<br>や<br>に<br>合<br>の<br>果<br>は<br>奈<br>の<br>に<br>合<br>の<br>果<br>を<br>や<br>来<br>泉<br>の<br>泉<br>奈<br>泉<br>の<br>泉<br>の<br>泉<br>奈<br>泉<br>の<br>泉<br>の<br>泉<br>の<br>泉<br>の<br>泉<br>の<br>泉<br>の<br>泉<br>の<br>泉<br>の<br>泉<br>の<br>泉<br>の<br>泉<br>の<br>泉<br>の<br>泉<br>の<br>の<br>泉<br>の<br>の<br>の<br>の<br>の<br>の<br>の<br>の<br>の<br>の<br>の<br>の<br>の                                                                                                    | ○ 0件のデータペースを表示するデ・  ② 国際日本文化研究センター  ② 国際日本文化研究センター  ② 総合地球環境学研究所  ② 国立民族学博物館  ✓ 国立民族学博物館  ✓ 地域研究拠点  データベース名  ✓ 現象中亜果印画輯  ✓ 京範大学地域研究統合情報行、ター                                                                | はクリック<br>全グループな別に<br>全グループな別に<br>シペースの表示順データベース一覧順<br>・ 検索結果 0件<br>・ 検索結果 0件<br>・ 検索結果 0件<br>・ 検索結果 0件<br>・ 検索結果 0件<br>・ 検索結果 0件                                                                                                    |

## ※140件が検索されました。「検索結果一覧を表示」をクリックします。

| C 🗋 common1.nichibun.ac.jp/GlobalFin | der/cgi/zway                                                                               |                                                                                                    | ☆ 💿 =                                                                                                    |
|--------------------------------------|--------------------------------------------------------------------------------------------|----------------------------------------------------------------------------------------------------|----------------------------------------------------------------------------------------------------|
| ▶ 検索TOP ▶ ビット件数                      |                                                                                            |                                                                                                    | ▶ オブション ▶ ヘルプ                                                                                                    |
| <b>易検索</b>  詳細検索                     |                                                                                            |                                                                                                    |                                                                                                    |
|                                      | 検売 クリマ                                                                                     |                                                                                                    |                                                                                                    |
|                                      | 175.9% 2777                                                                                | - 王申申四//1112(日本)20人10500 (27日)20人100000000000000000000000000000000000                                                                                                    |                                                                                                    |
|                                      |                                                                                            | 本面端 緯度: 34 270836 経度: 122 739258                                                                                                    |                                                                                                    |
|                                      |                                                                                            | 緯度・経度は世界測地系の10進表記で指定してください。                                                                                                    |                                                                                                    |
|                                      |                                                                                            | 例。)東京駅 緯度: 35.681382 経度: 139.766084                                                                                                    |                                                                                                    |
|                                      |                                                                                            | ➡ 時間範囲を指定                                                                                                    |                                                                                                    |
|                                      |                                                                                            | 検索結果一]                                                                                                    | 覧へ )                                                                                                    |
| - 谷丁・ダベースの快楽結果 一 検索編                 | 課の台計:140件                                                                                  |                                                                                                    |                                                                                                    |
| ックホックスで避快されたテータペースの検索結果し             | コー 覧を表示します。 検索結                                                                            | 果一覧を表示                                                                                                    | ■データベース一覧順 ▼                                                                                                    |
|                                      |                                                                                            |                                                                                                    |                                                                                                    |
| ▲ 検索結果数                              |                                                                                            | ■ 国際日本文化研究センター                                                                                                    | Đ                                                                                                    |
|                                      | ▶ 秋索結果                                                                                     | 0/#                                                                                                    |                                                                                                    |
|                                      |                                                                                            |                                                                                                    | ▶ 梗菜結果 01年                                                                                                    |
| 国文学研究資料館                             | В                                                                                          | ● 2 総合地球環境学研究所                                                                                                    |                                                                                                    |
| 国文学研究資料館                             | ▲<br>★ 検索結果                                                                                | 2 総合地球環境学研究所<br>0件                                                                                                    | ▶ 使柔結来 UIF                                                                                                    |
| 国文学研究資料館                             | -<br>▶ 検索結果                                                                                | ○ 総合地球環境学研究所<br>0件 2 原文目前の単体的                                                                                                    | ▶ 代來來結果 01年<br>■<br>■ 校杰結果 01年                                                                                                    |
| 国文学研究資料館<br>国立国語研究所                  | ↓<br>▶ 検索結果<br>▶ 検索結果                                                                      |                                                                                                    | ▶ · · · · · · · · · · · · · · · · · · ·                                                                                                    |
| 国文学研究資料館<br>国立国語研究所                  | ▲<br>▶ 検索結果<br>▶ 検索結果                                                                      | 2         総合地球環境学研究所           0/4         2           1         2           1         2           1         1           1         1           1         1           1         1           1         1           1         1           1         1           1         1           1         1           1         1           1         1           1         1           1         1           1         1           1         1           1         1           1         1           1         1           1         1           1         1           1         1           1         1           1         1           1         1           1         1           1         1           1         1           1         1           1         1           1         1           1         1           1         < | ▶ + #     017       ▶ #     ● #       ▶ #     ● #                                                                                                    |
| 国文学研究資料總<br>国立国語研究所<br>国立国会図書館       | <ul> <li>▶ 検索総果</li> <li>▶ 検索総果</li> <li>▶ 検索総果</li> </ul>                                 | マ 総合地球環境学研究所       ロイ       マ 国立民族学博物館       0仟       マ 地域研究拠点                                                                                                    | ▶ + #     017       ▶ #     ● #       ▶ #     検索結果数                                                                                                    |
| 国文学研究資料總<br>国立国語研究所<br>国立国会図書館       | <ul> <li>▶ 検索結果</li> <li>▶ 検索結果</li> <li>▶ 検索結果</li> <li>▲ 検索結果</li> <li>▲ 検索結果</li> </ul> | ご 総合地球環境学研究所       0ff       ご 国立民族学博物館       0ff       ご 地域研究拠点       0ff       ご 地域研究拠点       0ff       ご 地域研究拠点       0ff       ご 1040年重東印画館                                                                                                    | ▶ 代來編录 UFF<br>▶ 代來編录 OFF<br>▶ 代來編录 OFF<br>▶ 行奏結果数<br>データ形式                                                                                                    |
| 国文学研究資料總<br>国立国語研究所<br>国立国会図書館       | <ul> <li>▶ 検索結果</li> <li>▶ 検索結果</li> <li>▶ 検索結果</li> <li>■ 検索結果</li> </ul>                 | 2 総合地球環境学研究所<br>Off  2 国立民族学博物館  Off  2 国立民族学博物館  Off  ブ 地域研究拠点  Off  データベース名  140件 亜東印画輯                                                                                                    | ▶ 代來始年 UFF<br>▶ 代來始果 OFF<br>▶ 代來結果 OFF<br>▶ 行夕原記<br>■ 「「」」<br>● 代來始に、140FF                                                                                                    |
| 国文学研究資料館<br>国立国語研究所<br>国立国会図書館       | <ul> <li>▶ 検索総果</li> <li>▶ 検索結果</li> <li>▶ 検索結果</li> </ul>                                 |                                                                                                    | ▶ · 代來結果 UFF<br>▶ · 代來結果 OFF<br>▶ · 代來結果 OFF<br>▶ · 代來結果 OFF<br>▶ · · · · · · · · · · · · · · · · · · ·                                                                                                    |
| 国文学研究資料館<br>国立国語研究所<br>国立国会図書館       | ► 検索総果<br>► 検索結果<br>► 検索結果                                                                 | <ul> <li>2 総合地球環境学研究所</li> <li>0件</li> <li>2 国立民族学博物館</li> <li>○ 国立民族学博物館</li> <li>○ 単域研究拠点</li> <li>0件</li> <li>ジ 地域研究拠点</li> <li>0件</li> <li>データベース名</li> <li>ジ 京都大学地域研究統合情報センター<br/>データベース名</li> </ul>                                                                                                    | ▶ 快來始来 UFF<br>▶ 快來始果 UFF<br>▶ 秋來始果 UFF<br>▶ 秋來始果 UFF<br>▶ 秋來始果 UFF<br>▶ 秋來始果 UFF<br>■ 100<br>■ 100<br>■ 秋來始                                                                                                    |
| 国文学研究資料館<br>国立国語研究所<br>国立国会図書館       | <ul> <li>▶ 検染結果</li> <li>▶ 検索結果</li> <li>▶ 検索結果</li> <li>■ 検索結果</li> </ul>                 | <ul> <li>2 総合地球環境学研究所</li> <li>0件</li> <li>2 国立民族学博物館</li> <li>○ 国立民族学博物館</li> <li>○ 地域研究拠点</li> <li>○ 作 データベース名</li> <li>○ 京都大学地域研究統合情報センター</li> <li>データベース名</li> <li>検索結果ー</li> </ul>                                                                                                    | <ul> <li>▶ 快來始来 Uff</li> <li>▶ 快來始果 0ff</li> <li>▶ 快來始果 0ff</li> <li>▶ 快來始果 0ff</li> <li>▶ 快來始果 0ff</li> <li>▶ 快來始果 0ff</li> <li>▶ 快來始果 0ff</li> <li>▶ 快來始果 0ff</li> <li>▶ 快來始果 0ff</li> <li>▶ 快來始果 0ff</li> <li>▶ 秋來始果 0ff</li> <li>▶ 秋季始果 0ff</li> <li>▶ ● ● ● ● ● ● ● ● ● ● ● ● ● ● ● ● ● ● ●</li></ul>                                                                                                    |
| 国文学研究資料館<br>国立国語研究所<br>国立国会図書館       | <ul> <li>▶ 秋栄結果</li> <li>▶ 秋栄結果</li> <li>▶ 秋栄結果</li> <li>□</li> <li>↓ 秋栄結果</li> </ul>      | <ul> <li>2 総合地球環境学研究所</li> <li>2 国立民族学博物館</li> <li>2 国立民族学博物館</li> <li>2 国立民族学博物館</li> <li>2 中地域研究拠点</li> <li>3 140件 亜東印画帽</li> <li>2 京都大学地域研究統合情報センター</li> <li>データベース名</li> <li>検索結果ー</li> </ul>                                                                                                    | ▶ ttxxia来 Uff<br>▶ ttxxia来 Off<br>▶ ttxxia果 Off<br>▶ ttxxia果 Off<br>▶ ttxxia<br>♥ ttxxia<br>♥ ttxxii<br>♥ ttxxii<br>♥ ttx |

※検索結果一覧画面です。

※「No.」または「[シリーズ]…[タイトル]…」の文字列をクリックすると、各検索結果の詳 細画面が表示されます。

※「**レコード**」ボタンをクリックすると、別ウィンドウで『亜東印画輯』のページが開きます。 ※「空間表示」をクリックすると、検索結果の分布を地図上で見ることができます。

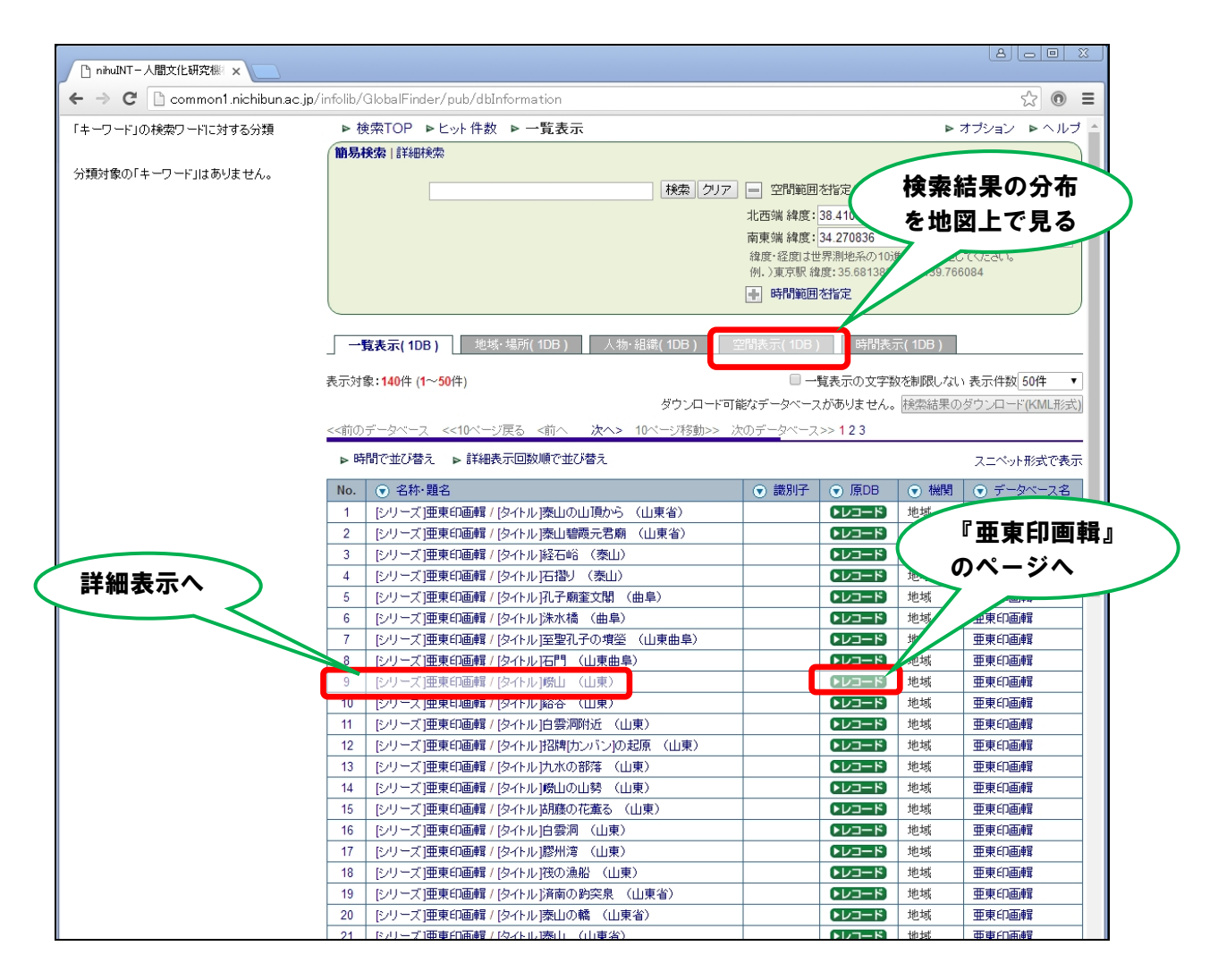

#### ※検索結果を空間表示した図です。

※地図を拡大すると、より細かな分布を見ることができます。

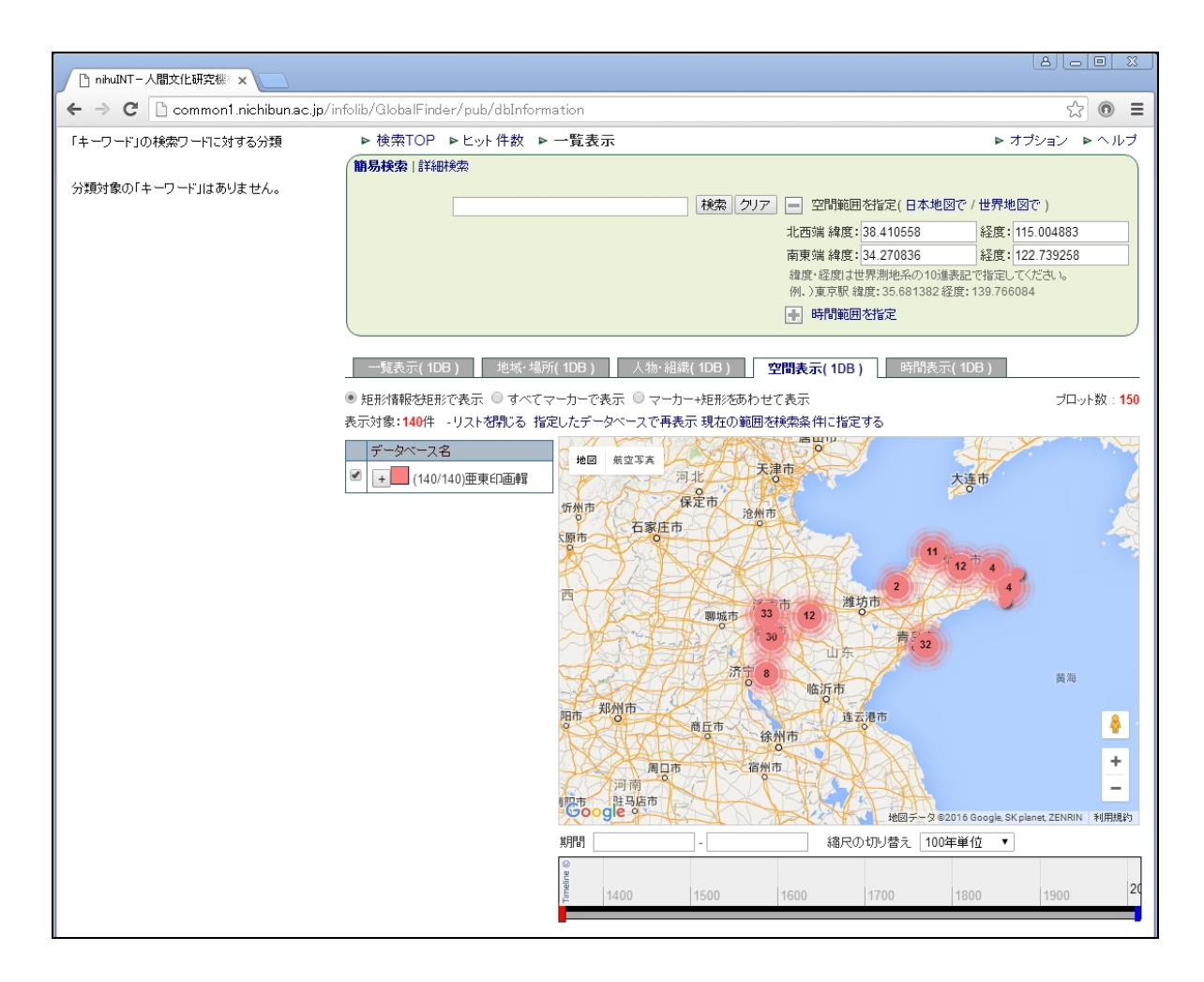

※山東省の「淄博市」附近を拡大した図です。

※表示された桃色の丸印をクリックすると、詳細情報が表示されます。

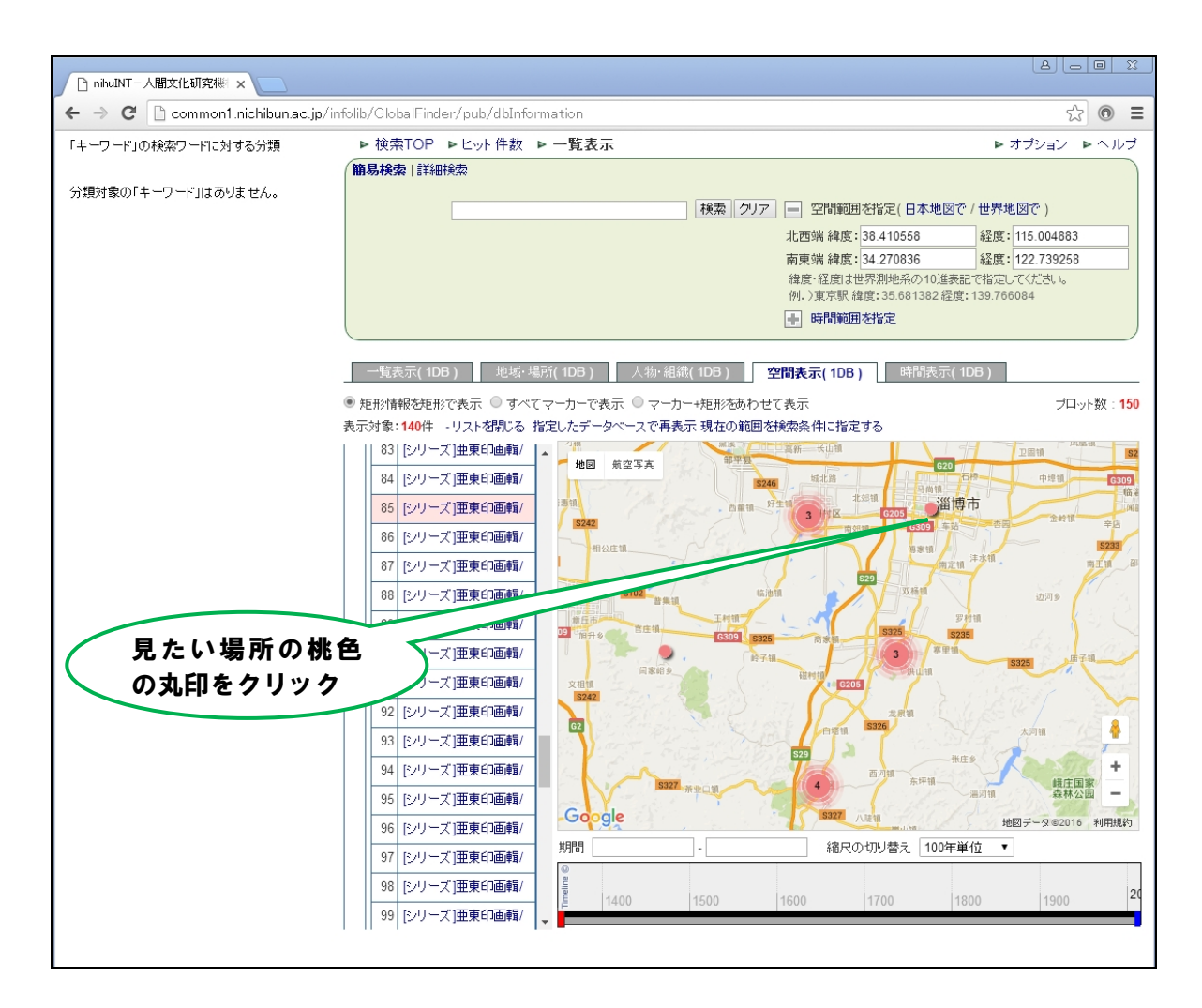

#### ※詳細情報が表示された図です。

※「原 DB レコードを表示」をクリックすると、『亜東印画輯』の該当ページが開きます。

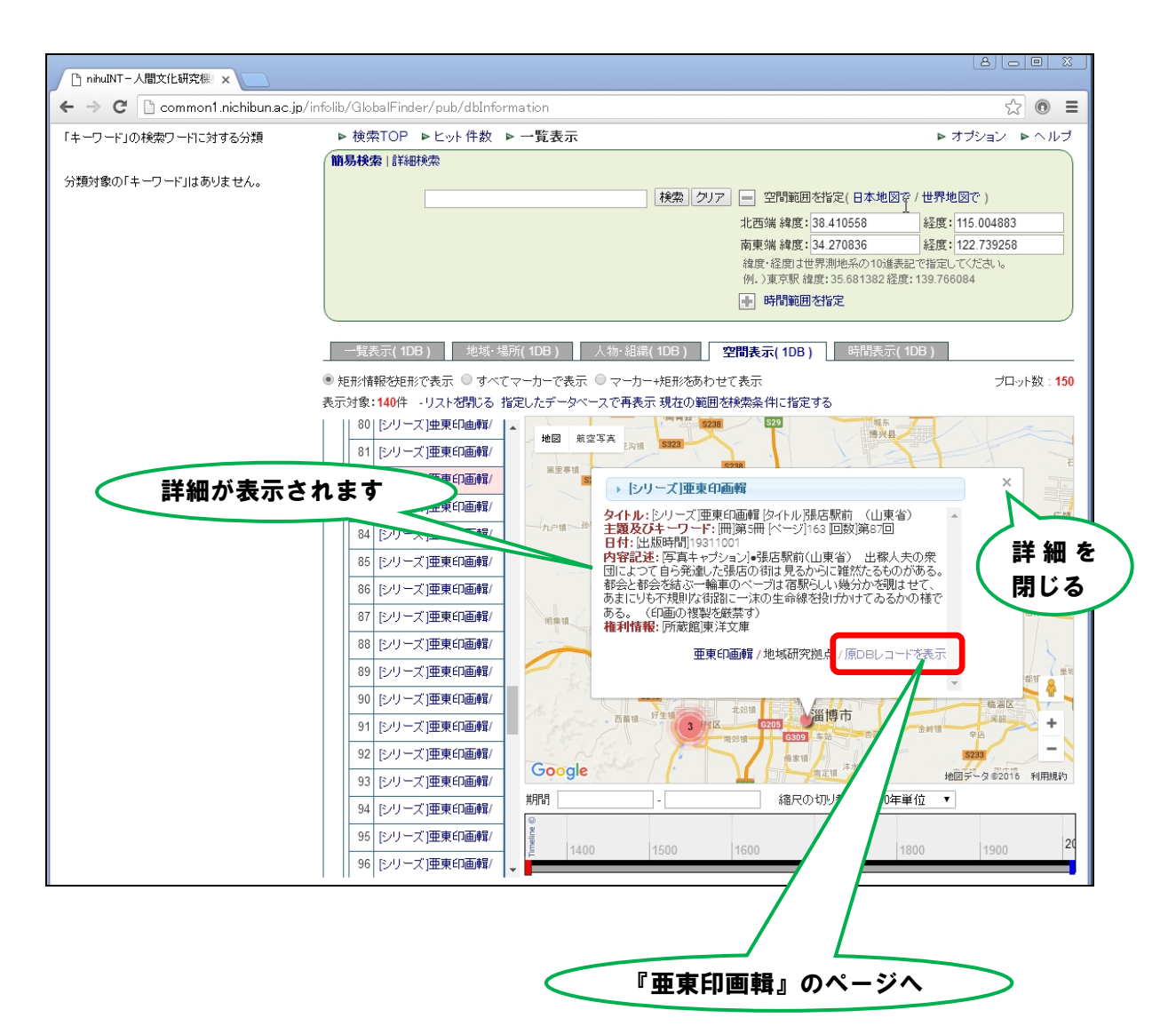

※別ウィンドウで『亜東印画輯』の該当ページが開いたところです。 左側の写真が検索された写真「張店駅前」です。

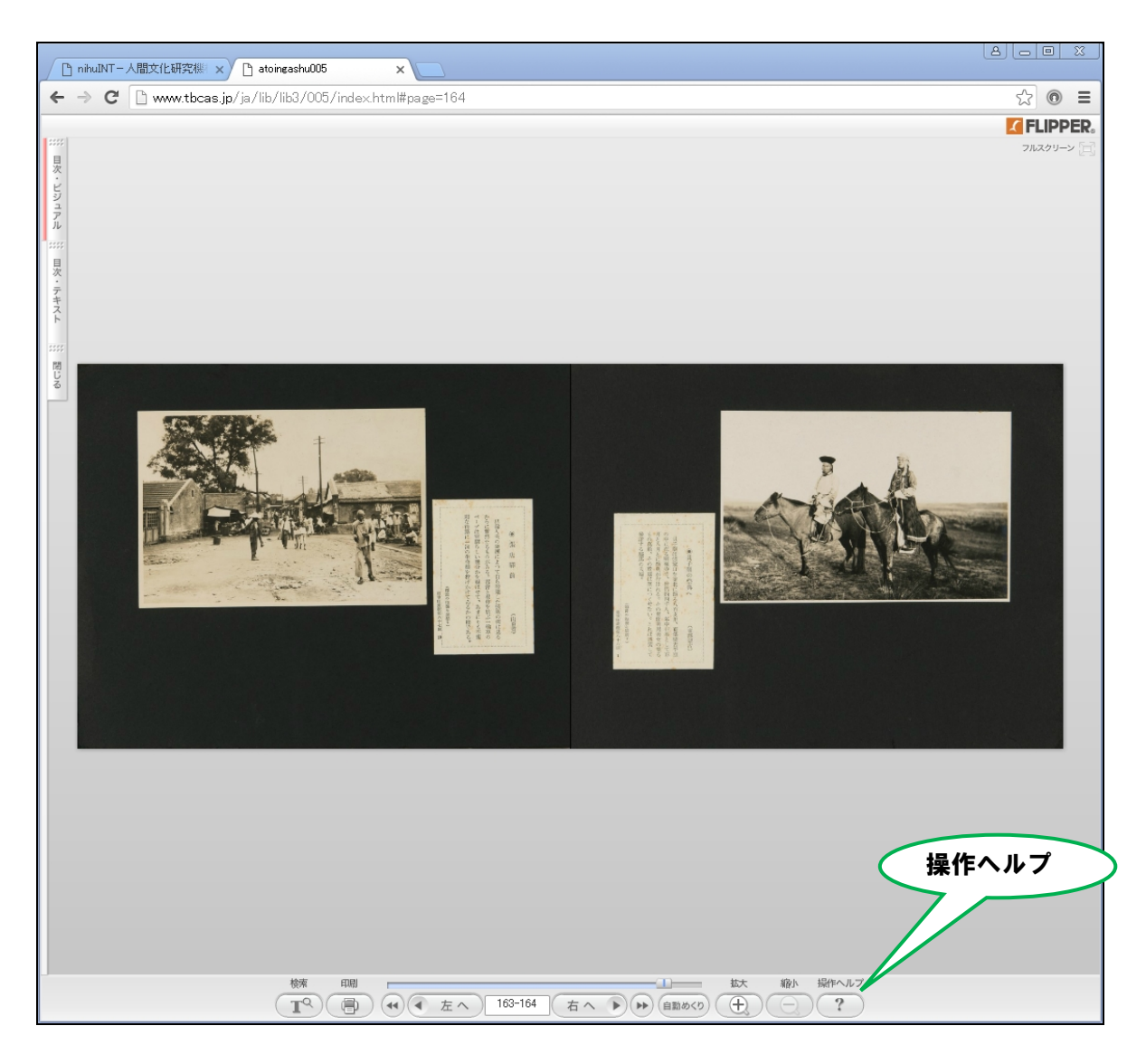

※この画面の操作方法は、右下の「操作ヘルプ」を参照してください。拡大・縮小、同じアルバ ム内でのページの移動、目次の表示などができます。

【人間文化研究機構統合検索データベース(nihuINT)マニュアルについて】

※nihuINT では、『亜東印画輯』のほかにも多種類のデータベースが公開されており、すべてにつ いて横断検索ができます。nihuINT のより詳細な検索方法については、人間文化研究機構作成の 下記マニュアル・ヘルプを参照してください。

1. 利用者用マニュアル (ゲートウェイシステム): http://int.nihu.jp/help/gws\_simple.pdf

2. ヘルプ: http://int.nihu.jp から右上「ヘルプ」をクリック